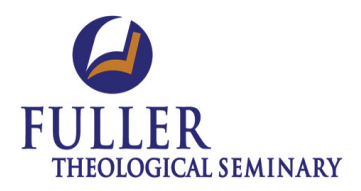

# **USER TRAINING GUIDE**

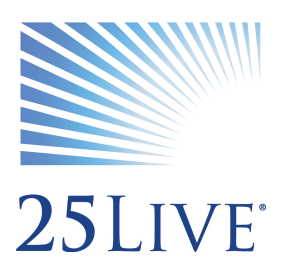

**ROOM RESERVATION SYSTEM** 

## 25 Live Training Guide for Meeting Planners

| BASIC FEATURES                        | 3  |
|---------------------------------------|----|
| Signing In                            | 3  |
| Dashboard Customization<br>Using Help | 4  |
| CREATING EVENTS                       | 5  |
| Creating One-time Event               | 5  |
| CREATING RECURRING EVENT              | 7  |
| SEARCH & SAVE EVENT ITEMS             | 11 |
| Search for Events                     |    |
| Save Event Search                     |    |
| Search for Locations                  |    |
| SAVE LOCATION SEARCH                  | 14 |
| SEARCH FOR LOCATION AVAILABILITY      | 14 |

## **BASIC FEATURES**

#### Signing In

#### 1. Go to 25live.collegenet.com/fuller

TIP: Bookmark this page or save as Favorites in your browser.

- 2. Click on **Sign In** link on the upper right corner or lower left corner of the page.
- 3. Enter your Username and Password. Click on "Sign In" button.

| <b>25</b> Live    |                          |                                          |                          | Sign In Today            | is Sun May 10 2015 | 🕜 Help |
|-------------------|--------------------------|------------------------------------------|--------------------------|--------------------------|--------------------|--------|
| Home Events V Loc | ations A Resources       | Crganizations Reports                    |                          |                          |                    |        |
|                   |                          |                                          |                          |                          | Dashboard Cale     | ndar   |
| Quick Search      | <b>()</b>                | Find Available Locations                 |                          |                          | () Help            |        |
|                   | 🔒 Sign In                |                                          |                          | IX ntly Viewed           |                    |        |
| Search Locations  | Use                      | rname: testuser                          | Forgot your<br>Password? |                          | (none)             |        |
|                   | Pas                      | sword: •••••                             |                          |                          |                    |        |
| Search Resources  |                          | Sign In                                  |                          |                          |                    |        |
|                   | To be adde               | ed as a user, please contact y           | our administrator.       |                          |                    |        |
|                   |                          | Create an E                              | vent                     |                          |                    |        |
|                   |                          |                                          |                          |                          |                    |        |
|                   |                          |                                          |                          |                          |                    |        |
|                   | Icon Legen               | d 🛛 🖾 Feedback 💡 Help Tip                | s: Disable 🔼 Text        | Size: 🕂 🖃 🔹              |                    |        |
| 🔏 Sign In         | 25Live v24.0 ©2008 - 201 | 4 CollegeNET, Inc. Privacy Policy Browse | r Recommendations Mobile | Version Product Feedback |                    |        |

#### **Dashboard Navigation**

- 1. Shortcut (or Dialog) boxes provides convenient ways of accessing event items
  - Quick Search Search known events, locations and resources using key words
  - Your Starred locations, events and resources frequently used / favorite event items
  - Your Starred location, event and resource searches frequently used SAVED searches
  - Your Event draft Any incomplete SAVED event requests
  - Task list To do list associated with events/meetings
  - Event wizard Used for creating event requests

#### Sample Shortcut boxes

| 🔑 Quick Search                                                                              | •                                    | S Your Events                                                                                                 | Ô |  |
|---------------------------------------------------------------------------------------------|--------------------------------------|----------------------------------------------------------------------------------------------------|---|--|
| <ul> <li>P Your Starred Event Searches</li> <li>Confirmed Draft Tentative Events</li> </ul> | <ul><li><b>○</b></li><li>★</li></ul> | <ul> <li>No Events in which you are the Scheduler</li> <li>2 Events in which you are the Requestor</li> </ul> |   |  |
| P Your Starred Location Searches<br>You do not have any Starred Location Searches!          | 0 =                                  | You do not have any Starred Resource Searches!                                                                | 0 |  |

- 2. Dashboard Customization organizes the shortcut boxes
  - Click on the <sup>Q</sup> Customize Dashboard</sup> button.
  - To hide a shortcut box, click the title bar of the box, drag and drop it in the grey area.
  - To display a hidden shortcut box, click the title bar in the grey area, drag and drop the box in the main dashboard area.
  - You can also move and reposition the shortcut boxes within the main dashboard area.

| 25LIVE                                                                                                    |                                     | Welcome, C                                                       | noo, Helen Mp 🔹 | Preferences                                                             | s Thu May 07 2015 👔 Help |  |  |  |
|----------------------------------------------------------------------------------------------------|-------------------------------------|------------------------------------------------------------------|-----------------|-------------------------------------------------------------------------|--------------------------|--|--|--|
| Mome Zevent Wizard Event                                                                                                    | s 🔰 Locations 🔺 Reso                | ources 🔗 Organizations 🏹 Task                                    | s               |                                                                         |                          |  |  |  |
|                                                                                                    |                                     |                                                                  |                 |                                                                         | Dashboard Calendar       |  |  |  |
| Drag an element from the dashboard to this area to hide it from view. To reposition or hide the Create an Event box, first hover over the icon until the cursor changes. Drag a hidden element from this area to reposition it on your Dashboard. Drag an hidden element from this area to reposition it on your Dashboard. Drag an hidden element from this area to reposition it on your Dashboard. Drag an hidden element from this area to reposition it on your Dashboard. Drag an hidden element from this area to reposition it on your Dashboard. |                                     |                                                                  |                 |                                                                         |                          |  |  |  |
| Ar Your Starred Resources                                                                                                    | Your Starred Events                 | S Your Event Drafts                                              |                 | Nour Starred Locations                                                  |                          |  |  |  |
| P Quick Search                                                                                                    | 🕜 🗉 🗹 F                             | ind Available Locations                                          |                 | 3                                                                       | Help                     |  |  |  |
| Search Events                                                                                                    | Go                                  | I know WHEN my event should up the help me find a location!      | place           | 🖸 Tasks 💿 🗉                                                             |                          |  |  |  |
| Search Locations                                                                                                    | Go                                  | OR<br>I know WHERE protevent should tak<br>help me toose a time! | e place         | You have No Tasks on Today's Agenda O Outstanding Tasks O Diagged Tasks |                          |  |  |  |
| C O Tasks Assigned By You                                                                                                    |                                     |                                                                  |                 |                                                                         |                          |  |  |  |
| Search Resources                                                                                                    | Search Resources Go Create an Event |                                                                  |                 |                                                                         |                          |  |  |  |
| <sup>©</sup> Your Starred Event Searches                                                                                                    | © = NY                              | r Events                                                         | 0               | You do not have any Starred Re                                          | source Searches!         |  |  |  |
| You do not have any Starred Event Searches!                                                                                                    |                                     | No Events in which you are the Scheduler                         |                 | P Your Starred Location Sea                                             | arches 💿 🗆               |  |  |  |
| M Recently Viewed                                                                                                    |                                     |                                                                  |                 | You do not have any Starred Lo                                          | cation Searches!         |  |  |  |
| (none)                                                                                                    |                                     |                                                                  |                 |                                                                         |                          |  |  |  |

#### **Using Help**

Help files are available if you have any question. Click the **O Help** button in the upper right of the page to access all Help topics. You may also click the **O** help icon throughout the website for context-specific information.

| 25Live Help                                                                                                    |                                                                                                    |
|----------------------------------------------------------------------------------------------------|----------------------------------------------------------------------------------------------------|
| Help Contents                                                                                                    | What you can do in 25Live                                                                                                    |
| What you can do in 25Live Getting help IMPORTANT TERMS  For do L Search for what I want Create an event Edit an event Edit an event Manage related events Manage indings Email details of an event Print a report Complete a task Carcel an event Delete an event Use starred items Send events to 25Live Publisher Subscribe to an event feed Register or submit an order for an event Set my date/time preferences Change my password | <ul> <li>Welcome to the 25Live web-based event request, scheduling, e-commerce, and calendaring/publishing environment.</li> <li>To learn about a particular functionality, click the help icon that appears to the immediate right of a view, navigation bar, or field.</li> <li>In 25Live, you can: <ul> <li>Create an event occurring on a single or multiple dates occurring ad hoc or in a pattern</li> <li>Publish events to online calendars created and administered via 25Live Publisher and embedded in any desired website page</li> <li>Find out what's happening on selected dates</li> <li>View activity for selected locations, resources, or organizations</li> <li>Choose from a variety of criteria to search for events, locations, resources, or organizations</li> <li>Save, edit, rename, and delete your own searches</li> <li>Run saved searches, your own and system-provided, to find nelated events, locations, resources, or organizations</li> <li>Copy ("save as") saved searches, your own and others'</li> <li>Sendo opies ("fame") your searches to selected users</li> </ul> </li> </ul> |
| Edit my contact information                                                                                                    | Open Help in standalone browser window.                                                                                                    |

## **CREATING AN EVENT**

### Using "Event Wizard" to create a new event

1. Click the "Create an Event" button or "Event Wizard" tab.

| <b>25</b> LIVE                                                          |                | Welcome, Choo, Hele                                                                                                    | m • Preferences • Sign Out • Today is Tue Apr 07 2015                                                                                                   |
|-------------------------------------------------------------------------|----------------|----------------------------------------------------------------------------------------------------|----------------------------------------------------------------------------------------------------|
| Hom Event Wizard Events Loc                                             | ations A Resou | rces 🔗 Organizations 📝 Tasks 🗈 Reports (((· Publisher                                                                                 |                                                                                                    |
|                                                                         |                |                                                                                                    | Dashboard Calendar                                                                                                    |
| P Quick Search                                                          | 0              | Find Available Locations                                                                                                    | Customize Dashboard                                                                                                    |
| Search Events Go<br>Search Locations Go                                 |                | I know WHEN my event should take place - help me find a location! OR I know WHERE my event should take place - help me choose a time! |                                                                                                    |
| Search Resources Go                                                     |                | Your Events                                                                                                    | Throughout this site you can mark any Event as "Starred" by clicking its $\hat{\mathbf{X}}$ icon.                                                       |
| Your Starred Event Searches You do not have any Starred Event Searches! | 0              | <ul> <li>No Events in which you are the Scheduler</li> <li>No Events in which you are the Requestor</li> </ul>                        | You Starred Locations     O     You do not have any Starred Locations!      Throughout this site you can mark any Location as "Starred" by clicking its |

2. Enter information as prompted by Event Wizard.

#### Enter basic event information

| TEST EVENT ✓<br>ent Type<br>Training - Employee ☆ ✓<br>mary Organization<br>FPFS ☆ ★ ▼ ✓ |                     |             |
|------------------------------------------------------------------------------------------|---------------------|-------------|
| ent Type<br>Training - Employee ☆ ▼ ✓<br>mary Organization<br>FPFS ☆ × ▼ ✓               | TEST EVENT          | ×           |
| Training - Employee     ☆     ▼       mary Organization       FPFS     ☆ × ▼             | ent Type            |             |
| imary Organization<br>FPFS ☆ × ▼                                                         | Training - Employee | ☆ • 🗸       |
| FPFS ☆ × ▼                                                                               | Training - Employee | ¥           |
| FPFS W * *                                                                               | mary organization   |             |
|                                                                                          | E5.50               | -^ <b>/</b> |

- Enter the event name.
- Enter the event type or select from the drop down menu.
- Enter the Primary Organization or click on Browse... to search by Index (alphabetical order), Type or Categories.
- Click on "Next" button to continue.
- HELPFUL TIP: To continue the event creation at another time, click the "Save" button.
   "Star" any event item you frequently use to add to the shortcut box.

#### > Enter additional event information

| Enter additional basic event information.                                                                  |  |  |  |  |  |  |  |
|----------------------------------------------------------------------------------------------------|--|--|--|--|--|--|--|
| Expected Head Count                                                                                        |  |  |  |  |  |  |  |
|                                                                                                    |  |  |  |  |  |  |  |
| Event Description                                                                                          |  |  |  |  |  |  |  |
| ふ え む 哈 仄 B I U ×, × <sup>i</sup><br>A • ■ • 王 王 王 王 王 王 王 王 王 王 Font Family • 18pt • 注 注<br>ポ ※ ■ 旺 ◆ ペ ↔ |  |  |  |  |  |  |  |
| Staff Training for ABC group<br>This is a test training meeting.                                           |  |  |  |  |  |  |  |

Indicate frequency of event

| • | Does this event have more than one occurrence?                    |
|---|-------------------------------------------------------------------|
|   | No                                                                |
|   | This event has only one occurrence.                               |
|   | Any other related events are separate and distinct.               |
|   | Yes                                                               |
|   | This event has more than one occurrence.                          |
|   | It has daily, weekly, monthly or ad hoc repeats, and they are all |

Enter event date and time for one-time event

|                                                             | Tell us WHEN this event takes place.                                                                                         |  |  |  |  |  |  |  |
|-------------------------------------------------------------|----------------------------------------------------------------------------------------------------|--|--|--|--|--|--|--|
|                                                             | Select the dates and times of the <b>actual event</b> .<br>Setup, takedown, pre- or post-event times can be specified below. |  |  |  |  |  |  |  |
|                                                             | Event Start: Sat Apr 11 2015 6:00 pm                                                                                         |  |  |  |  |  |  |  |
|                                                             | Event End: Sat Apr 11 2015 7:00 pm                                                                                           |  |  |  |  |  |  |  |
| Does this event require Setup or Pre-Event time? • Yes • No |                                                                                                    |  |  |  |  |  |  |  |
|                                                             | Setup:       Days       Hours       Minutes         Pre-Event:       Days       Hours       Minutes                          |  |  |  |  |  |  |  |
|                                                             | Reservation Start: 5:00 pm                                                                                                   |  |  |  |  |  |  |  |
|                                                             | Does this event require Post-Event or Takedown time? • Yes • No                                                              |  |  |  |  |  |  |  |
|                                                             | Post-Event:                                                                                                    |  |  |  |  |  |  |  |
|                                                             | Takedown: <ul> <li>Days</li> <li>Hours</li> <li>Minutes</li> </ul>                                                           |  |  |  |  |  |  |  |
|                                                             | Reservation End: 8:00 pm                                                                                                    |  |  |  |  |  |  |  |

- Enter expected head count
- (Optional) Enter event description using the content editor
- Click on "Next" button to continue

- Click "No" for one-time event, "Yes" for recurring event
  - If selecting "Yes", skip the next step and go to page 7.
- Enter start date/time and end date/time
  - *(Optional)* Enter pre-event information
  - (Optional) Enter post-event information
- **NOTE:** The total reservation time including pre/post event time is indicated on the right

| Event Duration:<br>1 Hour               |
|-----------------------------------------|
|                                         |
| Reservation Duration:<br><b>3 Hours</b> |

• Click on "Next" button to continue. Go to page 8.

#### Create recurring events

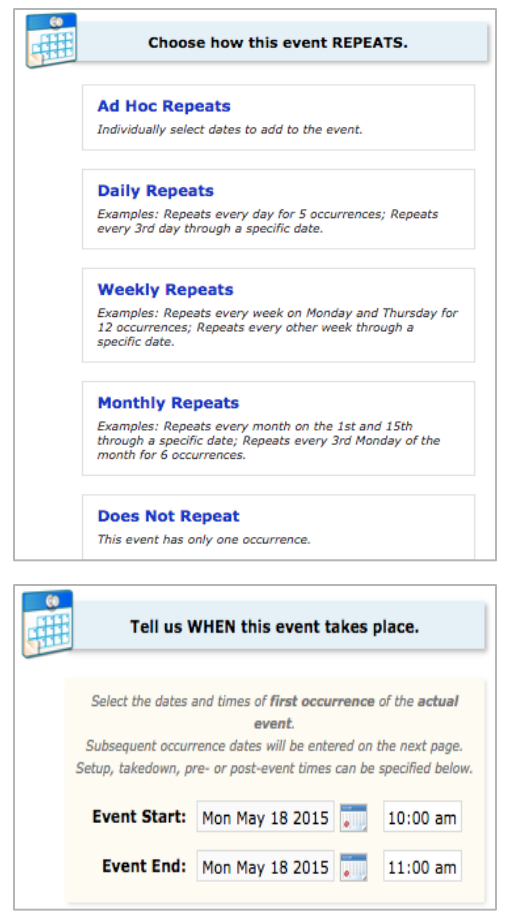

 For Ad Hoc events, click on dates on the calendar to add to the occurrence list

| 60 |                    |       |       |      |              |      |      |       |          |   |
|----|--------------------|-------|-------|------|--------------|------|------|-------|----------|---|
| 田田 | Descr              | ibe   | hov   | v th | is e         | vent | RE   | PE/   | ATS.     |   |
| _  |                    |       |       |      |              |      |      |       |          |   |
|    |                    | Ac    | 1 He  | oc F | Repe         | eats |      |       |          |   |
|    | Click on a         | ny di | ate t | o ad | d it to      | the  | Occi | Irren | ce List. |   |
|    |                    | •     | 0     |      | • * *        | 015  | •    | •     |          |   |
|    |                    |       | _ Jui |      | <del>,</del> | 015  | Ŧ    | •     |          |   |
|    |                    | Su    | Mo    | Tu   | We           | Th   | Fr   | Sa    |          |   |
|    |                    | 31    | 1     | 2    | 3            | 4    | 5    | 6     |          |   |
|    |                    | 7     | 8     | 9    | 10           | 11   | 12   | 13    |          |   |
|    |                    | 14    | 15    | 16   | 17           | 18   | 19   | 20    |          |   |
|    |                    | 21    | 22    | 23   | 24           | 25   | 26   | 27    |          |   |
|    |                    | 28    | 29    | 30   | 1            | 2    | 3    | - 4   |          |   |
|    |                    |       |       |      |              |      |      |       |          |   |
|    | •                  |       |       |      |              |      |      |       |          |   |
|    | Occurrence List    |       |       |      |              |      |      |       |          |   |
|    | Date               | Co    | mme   | ents | Statu        |      |      | Statu | s        |   |
|    | Mon May 18<br>2015 | M     | eetin | g 1  |              | - /  |      | Acti  | ve 🛊     |   |
|    | Wed May 27<br>2015 | M     | eetin | g 2  |              | 1    | ;    | Acti  | ve 🛊     | × |
|    | Wed Jun 03<br>2015 | M     | eetin | g 3  |              |      | 2    | Acti  | ve 🛊     | × |
|    | Sat Jun 13 2015    | Μ     | eetin | g 4  |              |      |      | Acti  | ve 🛊     | × |
|    | Sun Jun 14 2015    | M     | eetin | g 5  |              | /    | 2    | Acti  | ve 🛊     | × |
|    |                    |       |       |      |              |      |      |       |          |   |

• Click on "Next" button to continue.

- Indicate how often the event will repeat.
- Click on "Next" button to continue.

- Enter FIRST occurrence of the event.
  - (Optional) Enter any pre-event and/or postevent time.
- Click on "Next" button to continue.
- For daily, weekly or monthly repeating events, select dates using the calendar or enter number of occurrences.

|   | Descri                                             | be how this event REPE                                                               | ATS.      |
|---|----------------------------------------------------|--------------------------------------------------------------------------------------|-----------|
|   | Repeats every<br>Repeats on                        | Weekly Repeats \$                                                                    | 🔲 Thu     |
|   | <ul> <li>Repeats th</li> <li>Ends after</li> </ul> | <ul> <li>Fri Sat Sun</li> <li>rough Fri Jun 26 2015</li> <li>3 iterations</li> </ul> |           |
| [ |                                                    | Occurrence List                                                                      |           |
|   | Date                                               | Comments                                                                             | Status    |
|   | Fri May 15 2015                                    |                                                                                      | Active \$ |
|   | Fri May 22 2015                                    |                                                                                      | Active \$ |
|   | Fri May 29 2015                                    |                                                                                      | Active \$ |

#### Select event locations

| Your Starred Locations                                           |          |
|------------------------------------------------------------------|----------|
| Search by Location Name                                          |          |
| payton                                                           |          |
| PAY 102<br>Payton Hall 102<br>Max Capacity: 59                   | ~        |
| PAY 301<br>Payton Hall 301<br>Max Capacity: 80                   | ~        |
| PAY 303<br>Payton Hall 303<br>Max Capacity: 66                   | × .      |
| PAY 304<br>Payton Hall 304                                       | <b>V</b> |
| Show only my authorized locations that have<br>no time conflicts | Refresh  |
| Enforce head count                                               |          |
| Saved Searches                                                   |          |

#### Search by Location Name

- Enter partial or full location name (e.g. PAY or PAYTON). Press **Enter** on your keyboard.
  - ✓ Green check mark indicates available locations.
- (Optional)
   Uncheck
   to display locations with time conflict.
- (Optional) Uncheck C Enforce head count to display locations that do not meet the head count criterion.
- Helpful Tip: To view conflict details, click on event's A icon.
- \* *Note:* Locations that display briefly and disappear do not meet the search criteria.

| Advanced                                        | Search                                        |         |
|-------------------------------------------------|-----------------------------------------------|---------|
| Features:                                       | Choose a feature                              |         |
|                                                 |                                               | ALL ANY |
| Categories:                                     | Meeting Room ×                                |         |
|                                                 |                                               | ALL ANY |
| Layouts:                                        | Choose a layout                               |         |
|                                                 |                                               | ALL ANY |
|                                                 | Search                                        |         |
| CATALYST<br>The Catalyst<br>Max Capacity: 7     | 72                                            | × 1     |
| GUEST CENT<br>Guest Center -<br>Max Capacity: 3 | ER LARGE CONF. RM.<br>San Clamente Room<br>30 | × 1     |
|                                                 |                                               | 1       |

Search by using Advanced Search

- Select one or more search criteria to find available location.
  - Features: enter or select room feature(s)
  - Categories: enter or select space type(s)
  - Layouts: enter or select room layout type(s)
  - Capacity: slide the bar left or right to adjust for space capacity
- Click on "Search" button
- Click on location name(s) to select location.
   Selected location(s) will display on the right side of the screen.
- Click on "Next" button to continue.

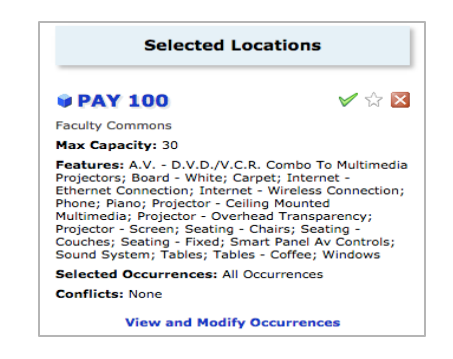

#### Search for Resources

|   | Find and select RESOURCES.      |     |
|---|---------------------------------|-----|
| Å | Your Starred Resources          |     |
| ß | Search by Resource Name         |     |
|   |                                 |     |
|   | projector                       |     |
|   | Projector<br>Overhead Projector | 4/4 |

| Categories:  | Meeting Technology ×        |         |
|--------------|-----------------------------|---------|
|              |                             | ALL ANY |
|              | Search                      |         |
| Audio/Visual | Tech Needed                 | 2/2     |
| Display Adap | ter - Mini Displayport-hdmi | 7/7     |
| Laptop Comp  | outer                       | 4/4     |
| Mac Adapter  | - Mini Displayport To Vga   | 7/7     |
| Phone - Conf | erence Call                 | 3/3     |
| Polycom - Vi | deo Conferencing            | 5/5     |

#### • Selected resources will display on the right.

- (Optional) To modify resource details, click on "View and Modify Occurrences"
  - Enter quantity and setup instructions if any
  - Click on "Save Changes" button

| Para           | Quantity       | Avail/Total        | Setup Instructions                                 |
|----------------|----------------|--------------------|----------------------------------------------------|
| at May 09 2015 | 2 🌲            | 4/4                | We need 2 overhead projectors for this meeting. // |
| ;              | at May 09 2015 | at May 09 2015 2 🌲 | at May 09 2015 2 🗘 4/4                             |

• Click on "Next" button to continue.

#### Search resources by name

- Enter resource name. Press Enter on your keyboard.
  - Numbers displayed on the right (e.g. 4/4, 5/6) indicates current inventory
- Click on resource name to select.

#### Search Resources using Advanced Search

- Enter the resource category or select from drop down menu.
- Click on "Search" button.
- **NOTE:** If you change or add resource category, be sure to click on "Search" button or Refresh.
  - Click on resource name to select.

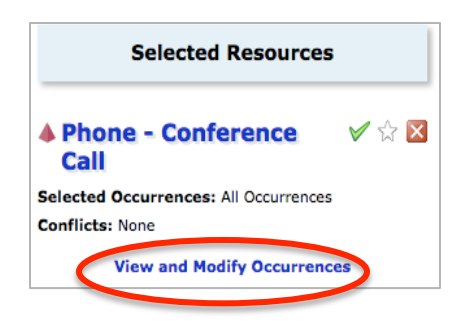

#### Additional comments or notes

|    | Add additional COMMENTS and NOTES for this event. |
|----|---------------------------------------------------|
| Co | omments                                           |
|    | THIS IS A TEST EVENT. DO NOT PUBLISH. THANK YOU.  |
|    |                                                   |
|    |                                                   |
| _  | 2                                                 |
|    |                                                   |
| -  | I Back Next ►                                     |
|    | ⊠ Cancel                                          |
|    |                                                   |

3. View and edit event details

- Enter any comments/notes about this event or special instructions.
- Click on "Save" button to complete event request.
- NOTE: Scheduler and all staff associated with the resources requested (e.g. tech support, event planning services, auxiliary services) will be notified by email. Your requested event will change from "draft" to "confirmed" status when Scheduler approves it.

| This event has been succes                                                                                                    | Sfully requested. Close                                                                                                    |
|----------------------------------------------------------------------------------------------------|----------------------------------------------------------------------------------------------------|
| Here's Some Information About Your Event                                                                                                    |                                                                                                    |
| <ul> <li>Locations Saved as Event Preferences</li> <li>Location 'PAY 100' was removed from May 09 2015 and converted to a</li> <li>Resources Saved as Event Preferences</li> <li>Resource 'Overhead Projector' was removed from May 09 2015 and converted to a</li> </ul>                                                      | a preference.                                                                                                    |
| What's Next?                                                                                                    | More Event Options                                                                                                    |
| View Details         View the Event Details page for this event. The full range of actions are available to you from there.           Edit         Need to make some more edits to this event? Click this button to start editing.           Email         Email the details of this event to its stakeholders or anyone else. | Image: Weight of the second second secon |
| Event Preferences                                                                                                    |                                                                                                    |
| The following locations were requested for this event:<br>PAY 100<br>The following resources were requested for this event:<br>Overhead Projector<br>Phone - Conference Call                                                                                                    |                                                                                                    |
| Event Tasks                                                                                                    |                                                                                                    |
| No Active Tasks                                                                                                    |                                                                                                    |

Click on "View Details" or "Edit" buttons on event request confirmation page.

## **SEARCH & SAVE EVENT ITEMS**

#### **Search for Events**

- Click on "Events" tab.
- Click on "More Search Options".

| Image: Wight of the second second s |
|----------------------------------------------------------------------------------------------------|
| Search For Events Pre-Defined Event Searches                                                                                                    |
| Search For Events                                                                                                    |
| Search by Keyword: Enter a Search Term X GO More Search Options                                                                                                    |
| List Calendar                                                                                                    |
| Dates: Mon May 11 2015 — Sun May 17 2015<br>Load Calendar                                                                                                    |

- Search event by Keyword enter search term if known. Click on "GO" button.
- Search event using search options (Types, Categories, Organizations, Your Role and States)
  - To select events based on their status, click on EDIT next to "States" search option.
  - Select "Draft", "Tentative" and "Confirmed".
  - Click on "Done" button.

| Search For Events | Pre-Defined Ex | ent Searches      |                     |             |                                        |         |   |
|-------------------|----------------|-------------------|---------------------|-------------|----------------------------------------|---------|---|
| Sear              | ch For E       | vents             |                     |             |                                        |         | 0 |
|                   | S              | earch by Keyword: | Enter a Search Term | x           | GO Fewer Search                        | Options |   |
| Т                 | ypes EDIT      |                   |                     | Categori    | ES EDIT                                |         |   |
| 0                 | rganizations   | DIT               |                     | Your Role   | e: Any Role / No Ro                    | le 🛊    |   |
|                   |                |                   | List C              | States e    | Event States Draft Tentative Confirmed | /ER     | ] |
|                   |                | Dates: N          | 4on May 11 2015 — 9 | un May 17 : | Sealed<br>Denied<br>Cancelled          |         |   |
|                   |                |                   | Load Calend         | r           |                                        | Done    |   |

• Click on "GO" button to continue.

| States<br>Draft • Ter | ntative • Confirm | ned EDIT   | Matching Any |
|-----------------------|-------------------|------------|--------------|
|                       | GO                | START OVER |              |

| Searc                 | h For Events                                                                                                    |                                                                                                    |                                                                                                    |                                                                                                    |                                                                                                    | 6                                                                                                    |
|-----------------------|----------------------------------------------------------------------------------------------------|----------------------------------------------------------------------------------------------------|----------------------------------------------------------------------------------------------------|----------------------------------------------------------------------------------------------------|----------------------------------------------------------------------------------------------------|----------------------------------------------------------------------------------------------------|
|                       | Se                                                                                                    | arch by Keyword:                                                                                                    | Enter a Search Term                                                                                                    | X GO Fewer S                                                                                                    | earch Options                                                                                                    |                                                                                                    |
|                       | Types EDIT                                                                                                    |                                                                                                    |                                                                                                    | Categories EDIT                                                                                                    |                                                                                                    |                                                                                                    |
|                       | Organizations ED                                                                                                    | т                                                                                                    |                                                                                                    | Your Role: Any Role /                                                                                                    | No Role 💠                                                                                                    |                                                                                                    |
|                       |                                                                                                    |                                                                                                    |                                                                                                    | States<br>Draft • Tentative • Confir                                                                                                    | Matc                                                                                                    | ching Any                                                                                                    |
|                       |                                                                                                    |                                                                                                    |                                                                                                    | GO                                                                                                    | START OVER                                                                                                    |                                                                                                    |
|                       |                                                                                                    |                                                                                                    |                                                                                                    |                                                                                                    |                                                                                                    |                                                                                                    |
|                       |                                                                                                    |                                                                                                    |                                                                                                    |                                                                                                    |                                                                                                    |                                                                                                    |
|                       |                                                                                                    |                                                                                                    | List Cal                                                                                                    | endar                                                                                                    |                                                                                                    |                                                                                                    |
|                       |                                                                                                    |                                                                                                    | List Cal                                                                                                    | endar  <br>Mon May 11 2015 — Sun May                                                                                                    | y 17 2015 🔒 Save Sea                                                                                                    | arch 🕜 Refresh 🛛                                                                                                    |
| Sunday                | Monday                                                                                                    | Tuesday                                                                                                    | List Cal<br>Dates: 1<br>Wednesday                                                                                                    | Mon May 11 2015 — Sun May<br>Thursday                                                                                                    | y 17 2015 🗖 Save Sea                                                                                                    | arch 🕜 Refresh 🔞<br>Saturday                                                                                                    |
| Sunday<br>May 10      | Monday<br>0 11                                                                                                    | Tuesday                                                                                                    | Ust Cal<br>Dates: 1<br>Wednesday                                                                                                    | Mon May 11 2015 — Sun May<br>Thursday<br>13 14                                                                                                    | y 17 2015 📄 Save Ser<br>Friday<br>15                                                                                                    | arch 🕜 Refresh 🥳<br>Saturday                                                                                                    |
| Sunday<br>May 1       | Monday<br>0 11<br>8:00 AM - 9:50 AM                                                                                                    | Tuesday<br>1 12<br>8:00 AM - 9:00 AM                                                                                                    | Ust Cal<br>Dates: 1<br>Wednesday<br>8:00 AM - 9:50 AM                                                                                                | Mon May 11 2015 — Sun May<br>Thursday<br>13 14<br>7:00 AM - 8:00 AM                                                                                                    | y 17 2015 💽 Save Sei<br>Friday<br>15<br>8:00 AM - 8:00 MM                                                                                                    | arch 🕜 Refresh 🥳<br>Saturday<br>5 1<br>7:00 AM - 7:50 AM                                                                                                    |
| Sunday<br>May 1       | Monday<br>0 11<br>8:00 AM - 9:50 AM<br>PG 820 0                                                                                                    | Tuesday<br>1 12<br>8:00 AM - 9:00 AM<br>Stratgey Meeting                                                                                                    | List Cal<br>Dates: 1<br>Wednesday<br>8:00 AM - 9:50 AM<br>PG 820 0                                                                                   | In May 11 2015 — Sun May<br>Thursday<br>13 14<br>7:00 <sub>AM</sub> - 8:00 <sub>AM</sub><br>Scripture Reading                                                                                                    | y 17 2015 🕞 Save Set<br>Friday<br>15<br>8:00 AM - 8:00 PM<br>All Nations Food &<br>All Nations Food &                                                                                              | arch () Refresh ()<br>Saturday<br>5 1<br>7:00 AM - 7:50 AM<br>XX 401 0 MMP                                                                                     |
| Sunday<br>May 1       | Monday<br>0 11<br>8:00 AM - 9:50 AM<br>PC 820 0<br>26210-1                                                                                                    | Tuesday           1         12           8:00 AM - 9:00 AM         9:00 AM           Stratgey Meeting         DEV CONF ROOM           W DEV CONF ROOM         200 AM                                                                                                    | List Cal<br>Dates:  <br>Wednesday<br>8:00 AM - 9:50 AM<br>PG 820 0<br>26210-1                                                                        | Mon May 11 2015 — Sun May<br>Thursday<br>13 7:00 AM - 8:00 AM<br>Scripture Reading<br>Group<br>Group                                                                                                    | y 17 2015 Save Set<br>Friday<br>15<br>8:00 M - 8:00 M<br>All Nations Food &<br>Arts Festival<br>5 00 V                                                                                             | arch <b>@ Refresh @</b><br>Saturday<br>5 1<br>7:00 AM - 7:50 AM<br>XX 401 0 MMP<br>27253-4                                                                     |
| Sunday<br>May 1       | Monday<br>0 11<br>8:00AM - 9:50AM<br>PG 820 0<br>26210-1<br>¥ PSY 314                                                                                             | Tuesday           1         12           8:00 AM - 9:00 AM         3           Stratgey Meeting         ▶ DEV CONF ROOM           234         3                                                                                                    | List Cal<br>Dates: 1<br>Wednesday<br>8:00 AM - 9:50 AM<br>PG 820 0<br>26210-1<br>₩ PSY 314                                                           | Index A second second s | y 17 2015 🔜 Save Ser<br>Friday<br>15<br>8:00 AM - 8:00 PM<br>All Nations Food &<br>Arts Festival<br>@ PAY 100                                                                                      | arch (2) Refresh (2)<br>Saturday<br>7:00 AM - 7:50 AM<br>XX 401 0 MMP<br>27253-4<br>@ PAY 102                                                                  |
| Sunday<br>May 1       | Monday<br>0 111<br>8:00 AH - 9:50 AH<br>PG 820 0<br>26210-1<br>₩ PSY 314<br>8:00 AH - 9:50 AH                                                                     | Tuesday           12           8:00 AM = 9:00 AM           Stratgey Meeting           DEV CONF ROOM           234           8:00 AM = 9:50 AM                                                                                                    | Ext Cal<br>Dates: 1<br>Wednesday<br>8:00.4H - 9:50.4H<br>PG 820 0<br>26210-1<br>@ PSY 314<br>8:00.4H - 9:50.4H                                       | Mon May 11 2015 — Sun May<br>Thursday<br>13 14<br>7:00 AM - 8:00 AM<br>Scripture Reading<br>Group<br>♥ CATALYST<br>8:00 AM - 9:50 AM                                                                                                    | y 17 2015<br>Friday<br>15<br>8:00 → 4:00 → 4<br>All Nations Food &<br>Arts Festival<br>♥ PAY 100<br>8:00 → -10:00 →                                                                                | arch () Refresh ()<br>Saturday<br>7:00 AM - 7:50 AM<br>XX 401 0 MMP<br>27253-4<br>() PAY 102<br>8:00 AM - 4:50 PM                                              |
| Sunday<br>May 1       | Monday<br>0 11<br>8:00 AM - 9:50 AM<br>PG 820 0<br>26210-1<br>PS 9314<br>8:00 AM - 9:50 AM<br>PG 861 0                                                            | Tuesday<br>1 12<br>8:00AM - 9:00AM<br>Stratgey Meeting<br>DEV CONF ROOM<br>234<br>8:00AM - 9:50AM<br>0T 506 0                                                                                                    | Ett Cal<br>Dates: I<br>Wednesday<br>8:00AH - 9:50AH<br>PG 820 0<br>26210-1<br>₩ PSY 314<br>8:00AH - 9:50AH<br>PG 861 0                               | Image: Non-Way 11 2015                                                                                                    | y 17 2015 💽 Save Sei<br>Friday<br>15<br>8:00 Am - 8:00 M<br>All Nations Food &<br>Arts Festival<br>@ PAY 100<br>8:00 Am - 10:00 M<br>All Nations                                                   | arch () Refresh ()<br>Saturday<br>5 1<br>7:00 AM - 7:50 AM<br>XX 401 0 MMP<br>27253-4<br>₩ PAY 102<br>8:00 AM - 4:50 MM<br>PM 504 0 MMP XL                     |
| Sunday<br>May 1(      | Monday<br>0 11<br>8:00 AM - 9:50 AM<br>PG 820 0<br>26210-1<br>W PSY 314<br>8:00 AM - 9:50 AM<br>PG 861 0<br>26213-1                                               | Tuesday<br>1 12<br>8:00 AM - 9:00 AM<br>Stratgey Meeting<br>© DEV CONF ROOM<br>234<br>8:00 AM - 9:50 AM<br>OT 506 0<br>26153-1                                                                                                    | Et Cal<br>Dates: 1<br>Wednesday<br>B:00 → 9:50 → M<br>PG 820 0<br>26210-1<br>♥ PSY 314<br>B:00 → 9:50 → M<br>PG 861 0<br>26213-1                     | Image: Second second second                         | y 17 2015<br>Friday<br>15<br>8:00 AM - 8:00 PM<br>All Nations Food &<br>Arts Festival<br>♥ PAY 100<br>8:00 AM - 10:00 PM<br>All Nations Banquet<br>Output                                          | arch 2 Refresh 2<br>Saturday<br>5 7:00 AM - 7:50 AM<br>XX 401 0 MMP<br>27253-4<br>27253-4<br>27253-4<br>PAY 102<br>8:00 AM - 4:50 MMP XL<br>26184-4            |
| Sunday<br>May 1       | Monday<br>0 11<br>8:00 AM - 9:50 AM<br>PG 820 0<br>26210-1<br>PSY 314<br>8:00 AM - 9:50 AM<br>PG 861 0<br>26213-1<br>0 50 0                                       | Tuesday         12           8:00 AM         9:00 AM           Stratgey Meeting         DEV CONF ROOM           234         8:00 AM         9:50 AM           0:05 S0 AM         9:50 AM         0:50 AM           0:05 S0 AM         9:50 AM         0:50 AM           0:05 AM         9:50 AM         0:50 AM           0:05 AM         9:50 AM         0:50 AM           0:05 AM         9:50 AM         0:50 AM                                                                                                    | Ett Cal<br>Dates: 1<br>Wednesday<br>96 820 0<br>26210-1<br>♥ PSY 314<br>8:00 + 9:50 AH<br>PG 861 0<br>26213-1<br>0 26213-1                           | Mon May 11 2015 Sun May           13         Thursday           13         14           7:00 Art - 8:00 Art         5           Scripture Reading<br>Group<br>© CATALYST         CATALYST           8:00 Art - 9:50 Art         0           0T 506 0         26153-1           © PAY 302         10                                                                                                    | y 17 2015                                                                                                    | arch                                                                                                    |
| Sunday<br>May 1       | Monday<br>0 11<br>8:00 AM - 9:50 AM<br>PG 82:0 0<br>26210-1<br>PG 95' 314<br>8:00 AM - 9:50 AM<br>PG 86:0 AM<br>26213-1<br>8:00 AM - 9:50 AM                      | Tuesday           12           8:00 Am - 9:00 Am           Stratgey Meeting           DEV CONF ROOM           234           8:00 Am - 9:50 Am           07 506 0           26153-1           ¥PAY 302           9:00 um = 11:30 um                                                                                                    | Ett Cal<br>Dates: 1<br>Wednesday<br>8:00₄H - 9:50₄H<br>PG 820 0<br>26210-1<br>♥ PSY 314<br>8:00₄H - 9:50₄H<br>PG 861 0<br>26213-1<br>8:00₄H - 9:50₄H | Image: Second state state           Mon May 11 2015 Sun May           Thursday           13         7:00 Am - 8:00 Am           Scripture Reading           Group         CATALYST           8:00 Am - 9:50 Am           OT 506 0           26153-1           PAY 302           9:00 Am = 12:00 Am                                                                                                    | y 17 2015 Save Sei<br>Friday<br>15<br>8:00 ↔ - 8:00 ↔<br>All Nations Food &<br>Arts Festival<br>PAY 100<br>8:00 ↔ - 10:00 ↔<br>All Nations<br>Banquet<br>PAY 100<br>8:30 ↔ - 12:30 ↔               | arch © Refresh ©<br>Saturday<br>5 1<br>7:00 AM - 7:50 M<br>XX 401 0 MMP<br>27253-4<br>© PAY 102<br>8:00 AM - 4:50 M<br>PM 504 0 MMP XL<br>26184-4<br>© PAY 102 |
| Sunday<br>May 10<br>Î | Monday<br>0 11<br>8:00 AM - 9:50 AM<br>PG 820 0<br>26210-1<br>PF 95 314<br>8:00 AM - 9:50 AM<br>PG 861 0<br>26213-1<br>8:00 AM - 9:50 AM<br>PT 526 0 XL<br>2020 C | Tuesday           1         12           8:00 AM         9:00 AM           Stratgey Meeting         DEV CONF ROOM           234         8:00 AM           0 AM         9:50 AM           0 AM         9:50 AM           0 AM         9:50 AM           0 AM         9:50 AM           0 AM         9:50 AM           0 AM         9:50 AM           0 AM         9:50 AM           0 AM         9:50 AM           0 AM         9:50 AM           0 AM         9:50 AM           0 AM         11:30 AM           0 AM         9:50 AM | Ett Cal<br>Dates: 1<br>Wednesday<br>PG 820 0<br>26210-1                                                                                              | Mon May 11 2015 Sun May           Thursday           13         14           7:00 AM - 8:00 AM           Scripture Reading<br>Group           CATALYST           8:00 AM - 9:50 AM           OT 506 0           26153-1           PAY 302           9:00 AM - 12:00 PM           StS KS Culture and                                                                                                    | y 17 2015 Save Sei<br>Friday<br>15<br>8:00 M = 8:00 M<br>All Nations Food &<br>Arts Festival<br>© PAY 100<br>8:00 M = 10:00 M<br>All Nations<br>Banquet<br>PAY 100<br>8:30 M = 12:30 M<br>MI 510 0 | arch                                                                                                    |

Event dates meeting the search criteria will load in calendar format.

- To change the date range, click on the dates. Dates: Mon May 11 2015 Sun May 17 2015
  - Click on the calendar dates to select start and end dates.
  - (Optional) Check the box to enforce date range interval. 🖉 Enforce a Date Range Interval of 30 Days
  - Click "Done" button to continue.

#### Save event search

To save this search, click on **Save Search** button.

| Save Event Search                                                                                                    | 0 | × |
|----------------------------------------------------------------------------------------------------|---|---|
| Save this search using:                                                                                                    |   |   |
| Search Criteria                                                                                                    |   |   |
| Save the following criteria as a search:<br>State (Any): Draft, Tentative, Confirmed                                                        |   |   |
| Saving the criteria as a search will store as part of the search all the individual selections you made to<br>return the resulting objects. |   |   |
| Note: Date criteria cannot be added to 25Live searches.                                                                                     |   |   |
| Search Results                                                                                                    |   |   |
| There are either too many results or no results to save as a search.                                                                        |   |   |
| Search Name: All Event Search                                                                                                    |   |   |
| Add this to Your Starred Searches.                                                                                                    |   |   |
| Save Search                                                                                                    |   |   |

- Select Search Criteria.
- Enter the Search Name.
- Click on "Save Search" button.

**Note:** Be sure "Add this to your Starred Searches" box is checked.

The saved search will now show on your dashboard.

*Note:* Refresh the home page see the new search.

| Your Starred Event Searches | <b>@</b> | - |
|-----------------------------|----------|---|
| All Event Search            | \$       | r |

ŧ.

#### **Search for Locations**

- Click on "Locations" tab.
  - Enter the search term to search locations by keyword. Click on "GO" button.
- Click on "More Search Options" to search by search options.
  - Click on "EDIT" next to each search option (Categories, Layout and Features).
  - Make selections from the drop down list. Click on "Done" button.
  - For Capacity, enter the number range.
  - Click on "GO" button to generate the location list.

| Mome Vent Wizard Events Store                      | ations 🔺 Resources 🔗 Organizations 🏹                                                                        | Tasks                                         |
|----------------------------------------------------|----------------------------------------------------------------------------------------------------|-----------------------------------------------|
| Search For Locations Pre-Defined Location Searches | 5                                                                                                    |                                               |
| Search For Locations                               | Search by Keyword:                                                                                          | Enter a Search Term X GO Fewer Search Options |
|                                                    | Categories                                                                                                  | Layouts EDIT                                  |
|                                                    | Features EDIT Academic Priority                                                                             | Capacity between 50 and 100                   |
|                                                    | Administrative Space Auditorium Conference Space General Use Classroom Meeting Room Multi Purpose Outloader | GO START OVER                                 |
|                                                    | Outdoor Area     Parking     Done                                                                           | Load List                                     |

Locations meeting the search criteria will display in list view.

- Click on the location name to view upcoming events at that location.
- "Star" 対 the location to save it as your starred location.

|   | \$ | Search Fo  | or Locat                                                            | tions                                                   |                                                       |                                                                                                    |                                                                                               |                                         |                                                                                                    |             | 0            |
|---|----|------------|---------------------------------------------------------------------|---------------------------------------------------------|-------------------------------------------------------|----------------------------------------------------------------------------------------------------|-----------------------------------------------------------------------------------------------|-----------------------------------------|----------------------------------------------------------------------------------------------------|-------------|--------------|
|   |    |            |                                                                     | Search by K                                             | eyword                                                | Enter a Search Term                                                                                                    | n X                                                                                           | GO                                      | Fewer Search Options                                                                                                 |             |              |
|   |    |            | Categories<br>Meeting Room                                          | EDIT                                                    |                                                       |                                                                                                    | Layouts EDIT                                                                                  |                                         |                                                                                                    |             |              |
|   |    |            |                                                                     | Categories                                              |                                                       |                                                                                                    | Capacity betw                                                                                 | ween                                    | and                                                                                                    |             |              |
|   |    |            | Features ED                                                         | Academic Priority     Administrative Space              | ce                                                    |                                                                                                    |                                                                                               | GO                                      | START OVER                                                                                                    |             |              |
|   |    |            |                                                                     | Auditorium     Conference Space     General Use Classro | oom                                                   | .ist Availability                                                                                                    | y Calendar                                                                                    |                                         |                                                                                                    |             |              |
|   |    |            |                                                                     | Meeting Room Multi Purpose                              |                                                       |                                                                                                    |                                                                                               | Cho                                     | oose Visible Columns 💌 F                                                                                             | Save Search | Refresh      |
|   |    | Name 🔻     | Formal Name                                                         | Outdoor Area Parking                                    |                                                       |                                                                                                    |                                                                                               |                                         |                                                                                                    | Layouts     | Max Capacity |
| Ø | ŝ  | 90EW 220   | 490 Conference<br>Room 220                                          |                                                         | Done                                                  | .D./V.C.R., Board - W<br>Connection, Phone, P<br>Jultimedia, Projector                                                    | hite, Carpet, Interr<br>olycom - Video Cor<br>- Screen (Electronic                            | net - E<br>nferen<br>cally C            | ithernet Connection, Internet<br>cing, Projector - Ceiling<br>controlled), Seating - Chairs,                         | Conference  | 24           |
|   | ☆  | GATALYST   | The Catalyst                                                        | Meeting Room,<br>Multi Purpose                          | Adjacent<br>Chairs, S                                 | Patio, Fireplace, Foosb<br>eating - Couches, Table                                                                        | all Table, Internet<br>es, Tables - Coffee,                                                   | - Wire<br>, Table                       | less Connection, Seating -<br>es - Outdoor, Windows                                                                  | Open, Patio | 72           |
| 2 | Ŵ  | 📦 DMIN SR  | Ray Anderson<br>Classroom                                           | Academic<br>Priority,<br>Meeting Room                   | A.V D.<br>Documer<br>Lectern,<br>- Laptop<br>Sound Sy | V.D./V.C.R. Combo To<br>t Camera, Internet - E<br>Microphone System, Pf<br>Connection, Projector<br>ystem, Tables, Window | Multimedia Projecto<br>thernet Connection<br>tone, Projector - Co<br>- Screen, Seating -<br>s | ors, Bo<br>n, Inte<br>eiling I<br>Chair | oard - White, Carpet,<br>rnet - Wireless Connection,<br>Mounted Multimedia, Projector<br>s, Smart Panel Av Controls, | Classroom   | 42           |
|   | ŵ  | 📦 FPFS 268 | Fuller<br>Psychological<br>and Family<br>Services Conf.<br>Room 268 | Conference<br>Space,<br><b>Meeting Room</b>             | A.V D.<br>Projector<br>Panel Av                       | V.D./V.C.R. Combo To<br>- Ceiling Mounted Mult<br>Controls, Tables, Wind                                                  | Multimedia Projecto<br>timedia, Projector -<br>ows                                            | ors, Be<br>- Scree                      | oard - White, Carpet,<br>en, Seating - Chairs, Smart                                                                 | Conference  | 20           |

#### Save location search

|                                                                                                    | Search                                                                                                    | 0    | × |
|----------------------------------------------------------------------------------------------------|----------------------------------------------------------------------------------------------------|------|---|
| ave this search u                                                                                              | sing:                                                                                                    |      |   |
| Search Criter                                                                                                  | a                                                                                                    |      |   |
| Save the follow                                                                                                | ing criteria as a search:                                                                                                    |      |   |
| Categories (A                                                                                                  | ny): Conference Space, General Use Classroom                                                                                                    |      |   |
| Saving the crite<br>return the resu                                                                            | eria as a search will store as part of the search all the individual selections you made to<br>lting objects.                                                                                                    |      |   |
| Note: Date crit                                                                                                | eria cannot be added to 25Live searches.                                                                                                    |      |   |
| Save the follow                                                                                                | ing group of objects as a search:                                                                                                    |      |   |
| Save the follow<br>490EW 220, I<br>GENEVA, PSY<br>Saving these re<br>not the criteria                          | ing group of objects as a search:<br>DEV CONF ROOM 234, FPFS 268, GLS 110, GUEST CENTER LARGE CONF. RM., PAY<br>CONF ROOM 145, SSC 2CONF, SSC CONF RM 321, TAY 106<br>isults as a search will store only the individual locations, resources, organizations, or eve<br>that they share.                                                       | nts, |   |
| Save the follow<br>490EW 220, I<br>GENEVA, PSY<br>Saving these n<br>the criteria<br>Search Name<br>Add this to | Ing group of objects as a search:<br>IEV CONF ROOM 234, FPFS 268, GLS 110, GUEST CENTER LARGE CONF. RM., PAY<br>CONF ROOM 145, SSC 2CONF, SSC CONF RM 321, TAY 106<br>Isults as a search will store only the individual locations, resources, organizations, or even<br>that they share.<br>Conference Room Classre<br>Your Starred Searches. | nts, |   |

- Select Search Criteria or Search Results to save
- Enter the Search Name.
- Click on "Save Search" button.

*Note:* Be sure "Add this to your Starred Searches" box is checked.

ow show on your dashboard. new search.

#### Search for location availability

| Search For Locations<br>Search by Keyword: | payton                | X GO  | More Search Options |
|--------------------------------------------|-----------------------|-------|---------------------|
| List                                       | Availability Cak      | endar |                     |
|                                            | Date: Mon May 11 2015 |       |                     |

- Go to "Locations" tab.
- Enter the location name or select search options.
- Select "Availability" tab. •
- Click on "Load Availability" • button.

Availability of locations meeting your search criteria will display.

- Click on left of right arrow Date: ( Mon May 11 2015 ) to select another date.
- Click on **Save Search** to save this search.

|   |                             | Search For Locatio       | ns          |          |          |         |          |          |          |          |       |            |          | 0    |
|---|-----------------------------|--------------------------|-------------|----------|----------|---------|----------|----------|----------|----------|-------|------------|----------|------|
|   |                             | Search by                | Keyword:    | ayton    |          |         | x        | GO M     | ore Sear | ch Optio | ns    |            |          |      |
|   |                             |                          |             |          |          |         | _        |          |          |          |       |            |          |      |
|   |                             |                          | List        | Ava      | ailabili | ty      | Calendar |          |          |          |       |            |          |      |
|   |                             | Date: 		 Mon May 11 2015 | Same-Day Ev | ent View | Overla   | pping ( | 🗖 🖬 Sa   | ve Searc | h 🕜      | Refres   | ih V  | What is t  | nis viev | v? 🕜 |
|   |                             | Name                     | 6 7 8       | 89       | 10 11    | . 12    | 1 2      | 3 4      | 1 5      | 6        | 7     | 89         | 10       | 11   |
| Ø | ☆                           | 🔰 PAY 102                | Closed      |          |          |         | XX       | IS 50    | 3 0 XL   |          | TC 52 | 21 0       |          | Clos |
| Ø | \$3                         | 😻 PAY 301                | Closed      |          |          |         |          |          |          |          |       | Vocation 8 | k        | Clos |
| Ø | ☆                           | 🔰 PAY 302                | Closed      |          |          |         |          | LG 84    | 60(      | Private) |       | Vocation 8 | k        | Clos |
| Ø | $\stackrel{\frown}{\simeq}$ | 😻 PAY 303                | Closed      |          | N        | E 517 0 | BI 500 0 | NT 50    | 0 0      |          |       |            |          | Clos |
| Ø | ☆                           | 😻 PAY 304                | Closed      |          |          |         | OT 883 0 | OT 52    | 70       |          | CH 5  | 04 0       |          | Clos |
| Ø | ☆                           | 🔰 PAY GENEVA             | Closed      | (Priv    | ate)     | Able    | Theol    |          |          |          |       | Vocation 8 | k        | Clos |
|   | ☆                           | V PAY LOBBY              | Closed      |          |          |         |          |          |          |          |       |            |          | Clos |

#### Search for location availability using quick searches

#### Using "Quick Search"

- Enter the name of location in "Search Locations" field.
- Click on "Go" button.

| 🔎 Quick Search      | ? |  |
|---------------------|---|--|
| Search Events Go    |   |  |
| payton              |   |  |
| Search Resources Go |   |  |

#### Using "Find Available Locations"

Click on "I know WHERE my event should take place – help me choose a time!"

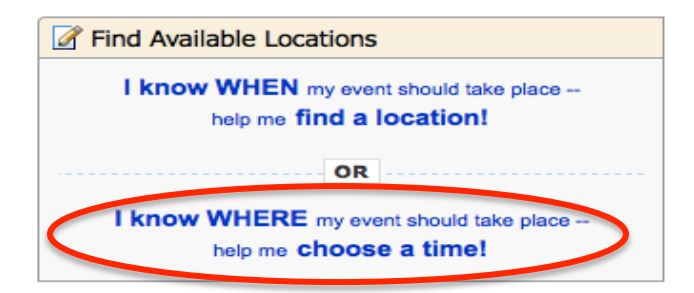

- Enter location name. Click on "GO" button.
  - o Click on down arrow and select your location from drop down menu if needed

| Find Location by Name: payton Go                                                                                                    | 2 |
|----------------------------------------------------------------------------------------------------|---|
|                                                                                                    |   |
| Select your location                                                                                                    |   |
| Some         Select your location         .5           PAY 102 (Payton Hall 102)         .5           PAY 301 (Payton Hall 301)         .5           PAY 302 (Payton Hall 302)         .5           PAY 303 (Payton Hall 303)         .5           PAY 304 (Payton Hall 304)         .5 |   |
| PAY GENEVA (PAYTON GENEVA) PAY LOBBY (PAYTON LOBBY)                                                                                                    |   |

• Click on Show me this location's availability button to view location's availability.